# Jail Reimbursement Entry Screen

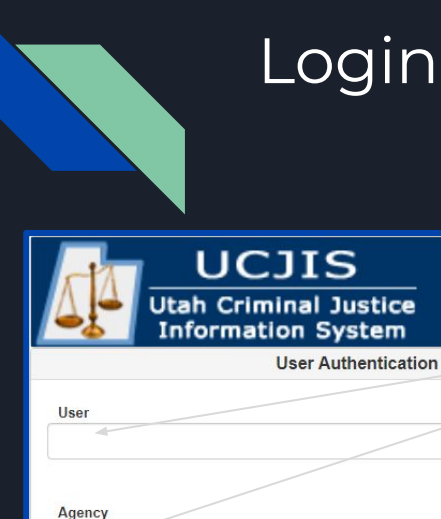

💼 Reset

C Login

#### Login Screen

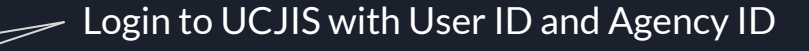

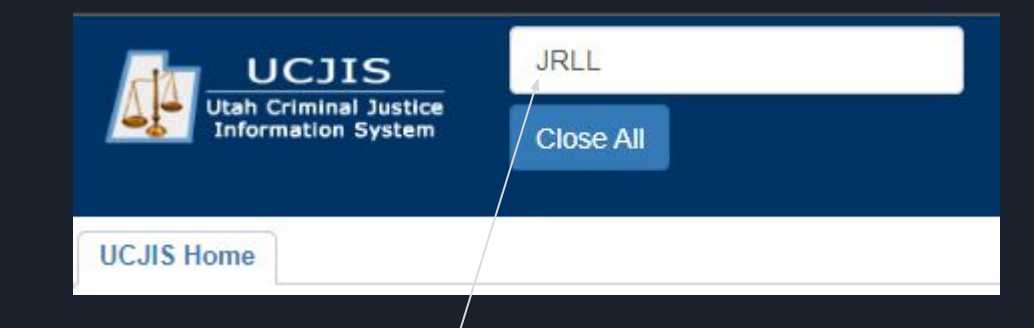

#### Enter JRLL in Transaction Code

\*Your TAC/Alt TAC will need to contact CIC to request access for you

This system is restricted to authorized users for approved use only and is subject to monitoring. Actual or attempted unauthorized access is a violation of applicable laws and regulations. Violators will be prosecuted.

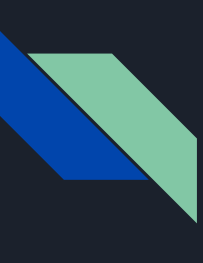

### Contact Information

| Originating Agency Identifier |   |
|-------------------------------|---|
| ORI: *                        | ~ |
|                               |   |

- Input the ORI
- All required fields are indicated (\*)

## Contact Information and Originating Agency Identifier

| Jail Reimbursement                           |  |  |  |
|----------------------------------------------|--|--|--|
| Contact                                      |  |  |  |
| For questions contact jailreimburse@utah.gov |  |  |  |
| Originating Agency Identifier                |  |  |  |
| ORI:*                                        |  |  |  |

- Input the ORI
- All required fields are indicated (\*)

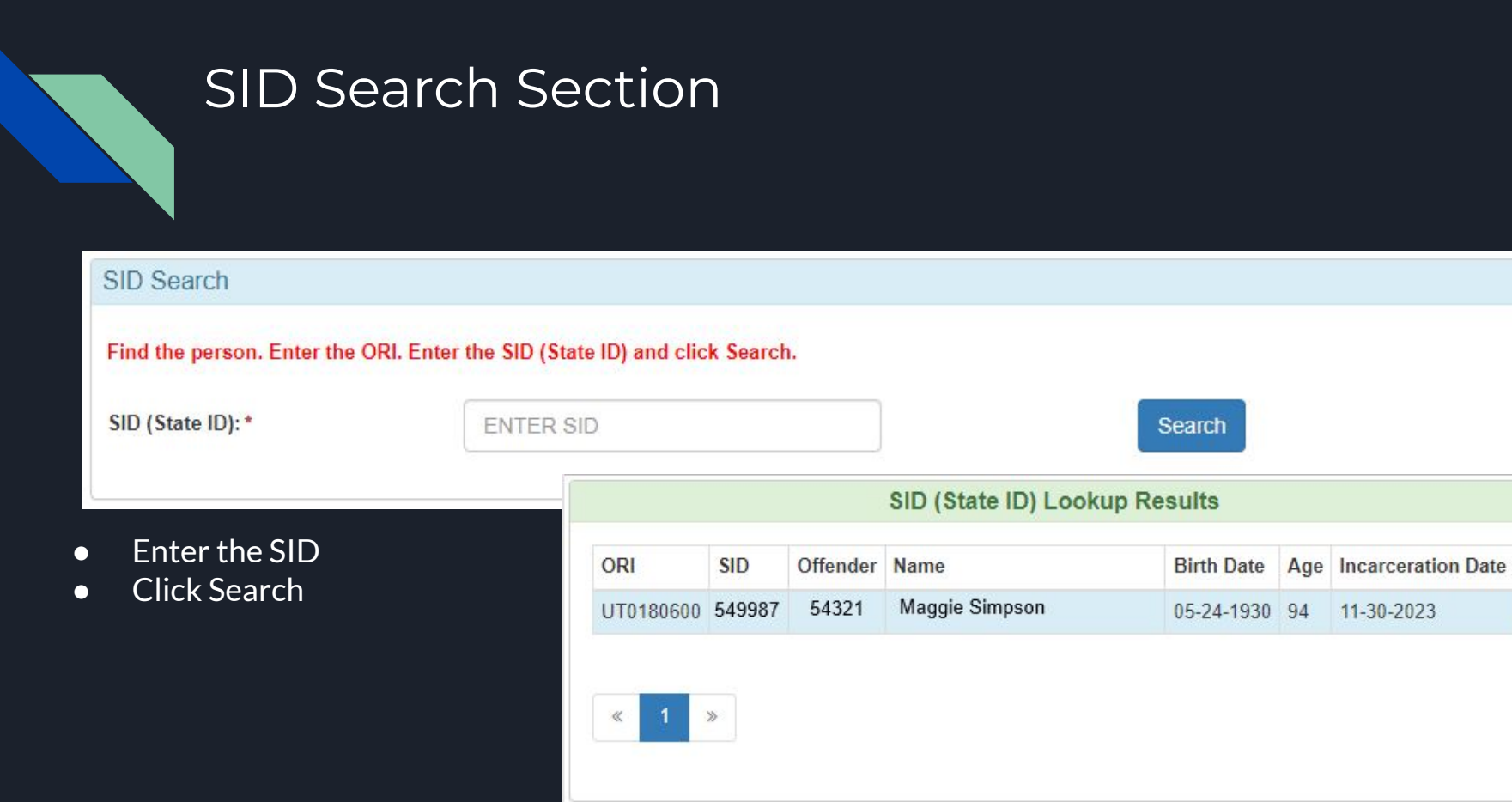

#### Inmate Details Section

| Inmate     |                               |                        |              |                      |
|------------|-------------------------------|------------------------|--------------|----------------------|
| User Name: | cwiggum                       | Name: Maggie Simpson   | Offender:    | 54321                |
| Agency:    | DPSMIS                        | Gender: F              | Case Number: | 881-10055            |
| ORI Name:  | Springfield Police department | Birth Date: 05-24-1930 | Court Loc:   | 2ND DISTRICT - OGDEN |
| County:    | SALT LAKE COUNTY              | Age: 94                | Judge:       | 470                  |
|            |                               |                        |              |                      |

No Data Entry in this section. This section is for verification purposes only

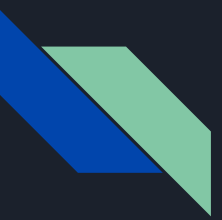

#### **Classification Information Section**

| Classification   |                                                                                                    |  |
|------------------|----------------------------------------------------------------------------------------------------|--|
| Classification:* | <ul> <li>Condition of Probation</li> <li>Parolee 72 Hour Hold</li> <li>Parolee Sanction</li> <li>Probationer Sanction</li> </ul> |  |

- Select the Classification
- Selection of classification is required

| Incarceration |            |                |                     |  |
|---------------|------------|----------------|---------------------|--|
| Incarceration | 11/30/2023 | Inmate Release | ENTER DATE MMDDYYYY |  |
| Date.         |            | Date.          |                     |  |

Incarceration Date field is mandatory

Incarceration Information Section

- Enter the Incarceration Date
- Enter the Inmate Release Date
- If an inmate record has previously been added without an Inmate Release Date, record will show previous classification and Incarceration date

# Jail Reimbursement Data Submission

| 0.8                                                                                                    |            |                         |            | 3      |  |
|----------------------------------------------------------------------------------------------------|------------|-------------------------|------------|--------|--|
| Incarceration                                                                                                    |            |                         |            |        |  |
| Incarceration<br>Date:*                                                                                                    | 11/30/2023 | Inmate Release<br>Date: | 05/31/2024 |        |  |
| Acknowledgment I hereby declare that the information contained herein is true and correct to the best of my knowledge and I understand that any false statements I make that I do not believe to be true may subject me to criminal punishment surguent to Use Code 5 76 8 504 |            |                         |            |        |  |
| Q Submit                                                                                                    |            |                         |            |        |  |
| <ul> <li>Once all jail reimbursement information is completed, click the subbutton</li> </ul>                                                                                                    |            |                         |            | Q Subn |  |

• Any errors in data entry will be displayed and will need to be corrected before data is submitted

| Response                | X  |
|-------------------------|----|
| JRL has been submitted. |    |
|                         | ОК |

 Confirmation will be given upon a successful submission